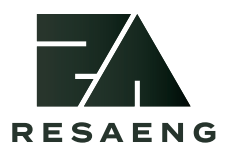

User's manual

# MegaReencle Food Waste Composter

To ensure safe use of the product, please read the user's manual before use.

### **Table of Contents**

- I. Safety note
- II. Correct installation method
- III. Product name and operation parts
- IV. Use instruction
- V. Sterilization mode
- VI. Material you can and cannot put in
- VII. Service
- VIII. Administrator manual
- IX. Warranties and compensation on each type

# I. Safety note

This is about the safety, so make sure you follow it! Please read the precaution carefully and use them correctly.

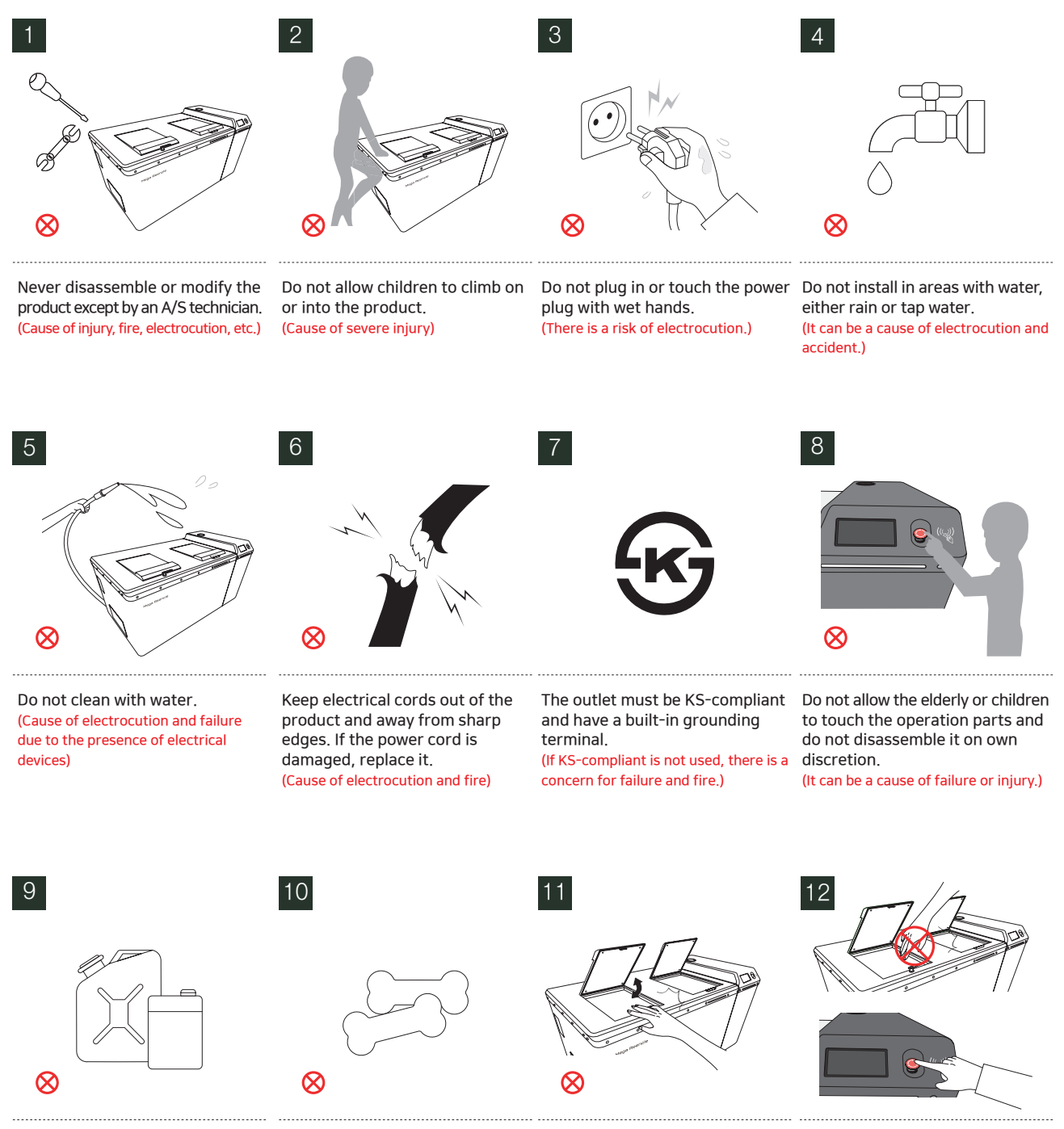

When cleaning, do not use flammable materials such as gasoline, thinner, etc. (It can be a cause of fire and explosion.) Avoid adding any bones, etc. (It may lead to the operation disturbance of stirring wing and fetal machine failure.)

When opening and closing the upper inlet, be careful not to get your arm or hand caught between the upper inlet and the lid. (It can be a cause of severe injury.)

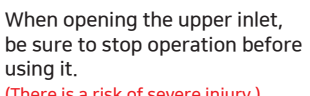

(There is a risk of severe injury.)

# II. Correct installation method

Install in an enclosed space or building where you can avoid ultraviolet rays and rain.

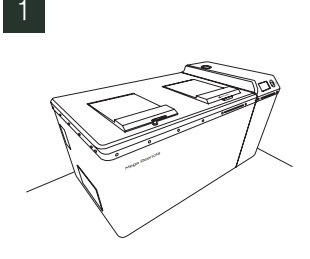

2 \*\*/~~ \*\*/~~ \*\*/~~

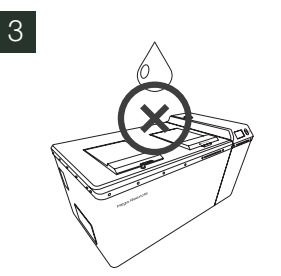

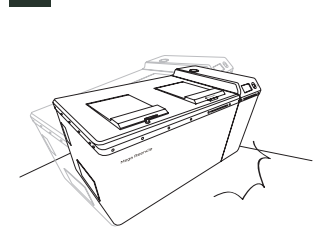

Install it at a well-ventilated location. (Avoid installing in enclosed areas, if possible.)

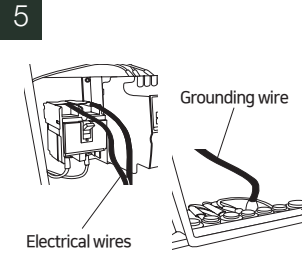

- Electrical wires (2EA) at the short circuit breaker
- Grounding wire(1EA)

#### For installations

6

avoid direct sunlight and rain.keep them warm in the winter to prevent them from freezing. Avoid installing it in areas where it can catch rain or wet places such as near a faucet, etc.

Set it up level on a flat surface. (Vibration, noise, and obstructed lower airflow cause odors and malfunctions)

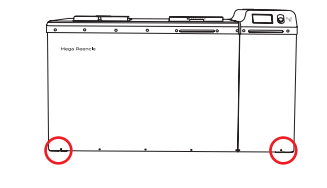

Connect the power line, and set up the scales in their respective corner locations.

| Model       | Microorganism | Water |
|-------------|---------------|-------|
| RSV2B_30kg  | 3 Packs       | 30L   |
| RSV2C_50kg  | 5 Packs       | 50L   |
| RSV2D_100kg | 10 Packs      | 100L  |

### III. Product name and operation parts

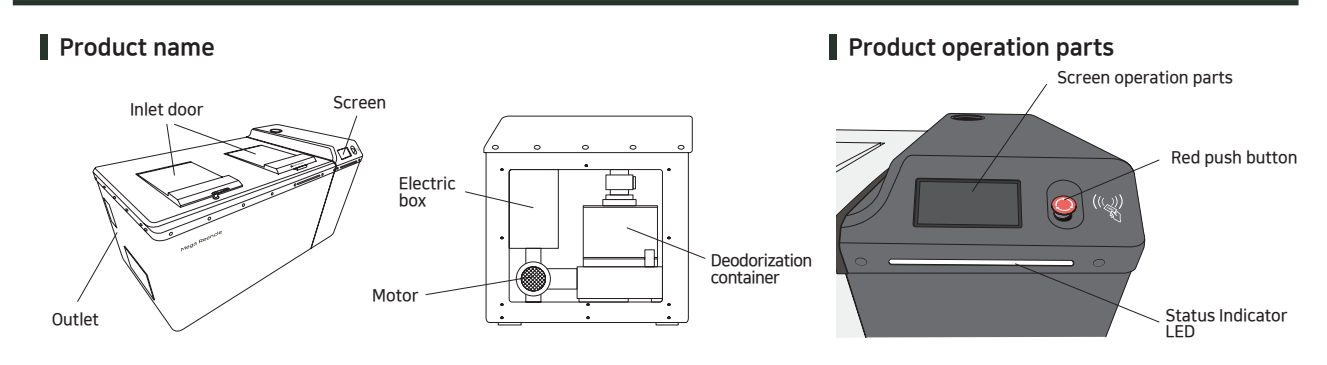

#### Screen operation parts

Control the entire product sequence including input measurements, internal temperature and humidity management, part activation, etc. Red push button switch (emergency stop button) Upon the operation, turn right to activate Upon the emergency stop, push to stop

#### Status Indicator LED

Immediate confirmation with a red light, when an error occurs. You can check the error details and time of occurrence on the program error record screen.

### IV. Use instruction

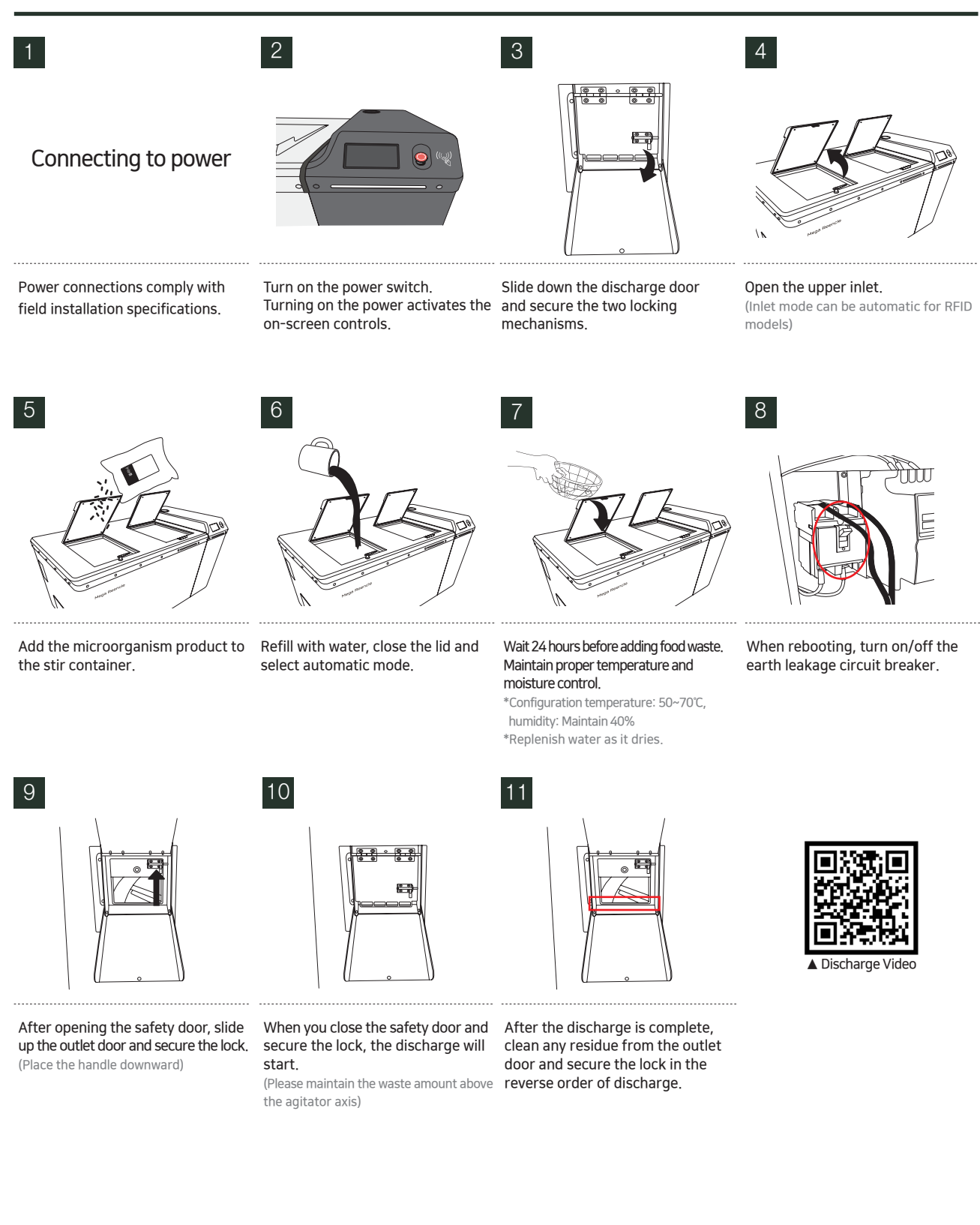

# V. Sterilization mode

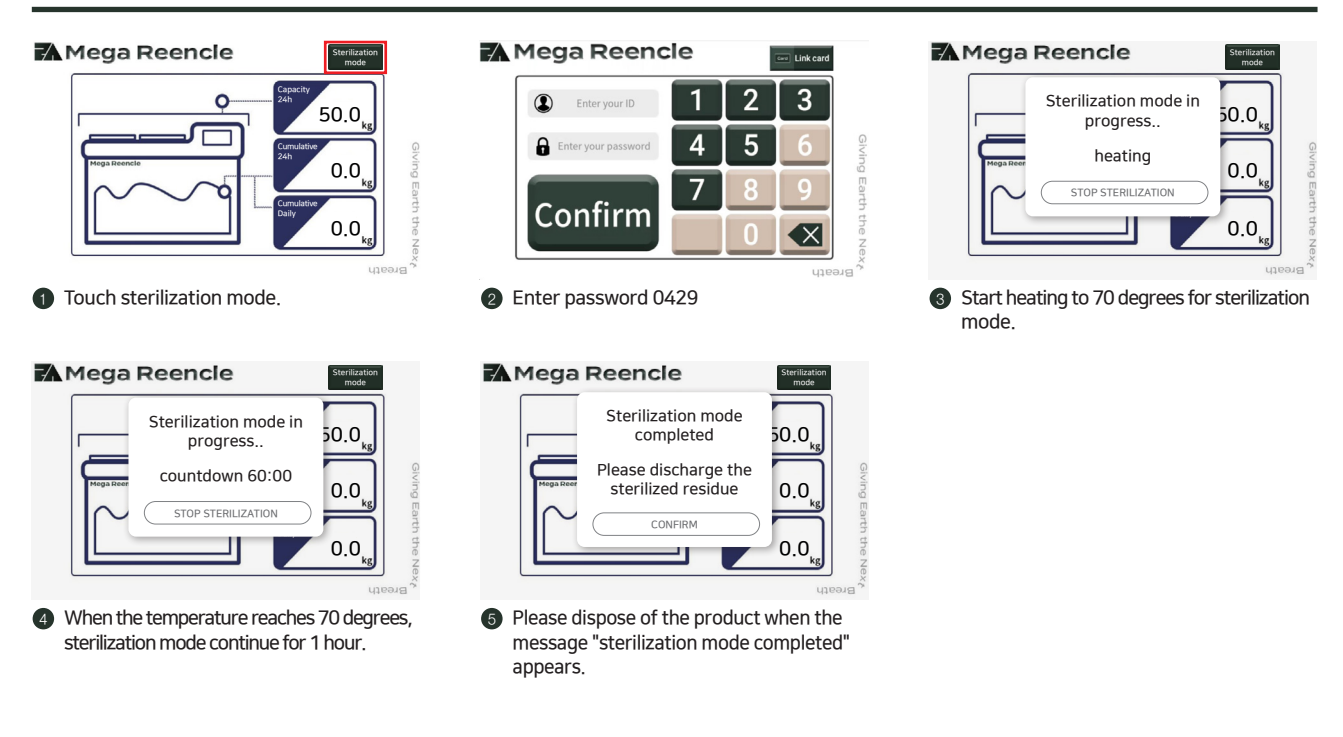

### VI. Material you can and cannot put in

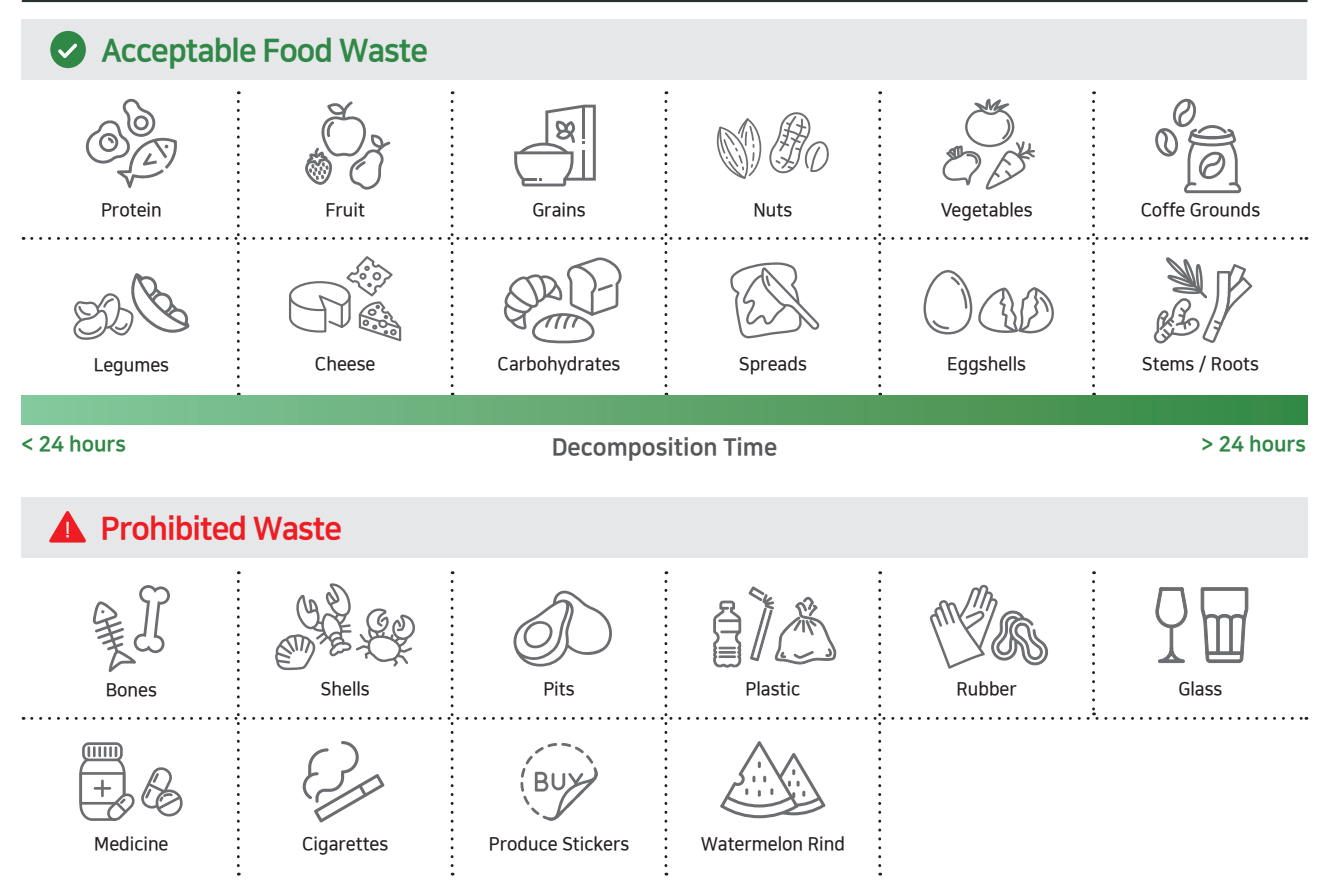

### VII. Service

Turn off the device and unplug it from the power source during repair, replacement, cleaning, and maintenance.

#### 1 Replacing deodorizing tar

- Open the cover on the right side based on the front of the body.
- Pelease the deodorizer canister fixture and remove the deodorizer canister.
- **③** Replace the filter tar inside the deodorizing canister.

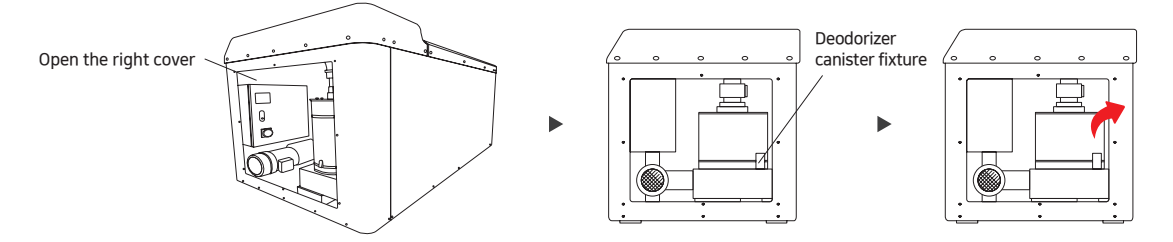

#### 2 How to clean filtration filters

- After stopping the machine, open the machine top cover.
- 2 Clean the right-hand filtration filter with air and water.
- 3 Close the lid and operate the machine.

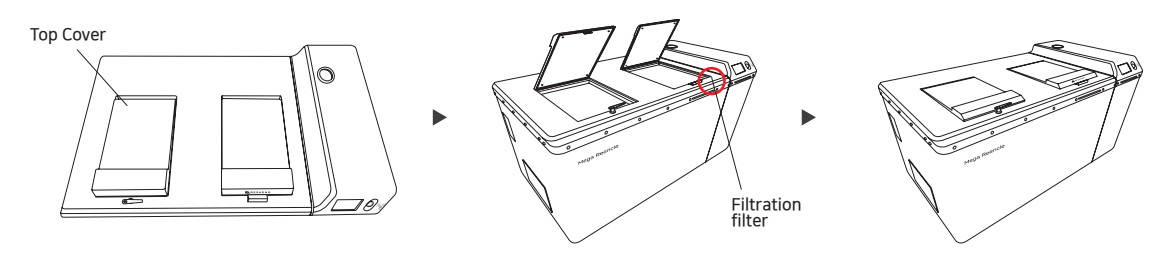

### 3 Cleaning and inspection

- For your safety, press the emergency stop button.
- 2 When you want to restart, turn the red push button switch to the right.
- S For safety reasons, turn off the power when cleaning and inspecting the stir container.

#### 4 How to care the food cleaner (microbial)

- The food cleaner is best, when it is damp.
- If the food cleaner looks dry, add water until it is moist.
- Stop adding food when it's too wet and mushy, and start adding food again when it's fluffy.

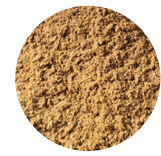

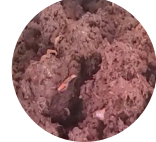

Good status

Bad status

Turn off the device and unplug it from the power source during repair, replacement, cleaning, and maintenance.

#### Log-in screen

- Transmit data based on member information when inputting food.
- Tap the top right corner of the screen 5 times to convert your user account/administrator account to log in.

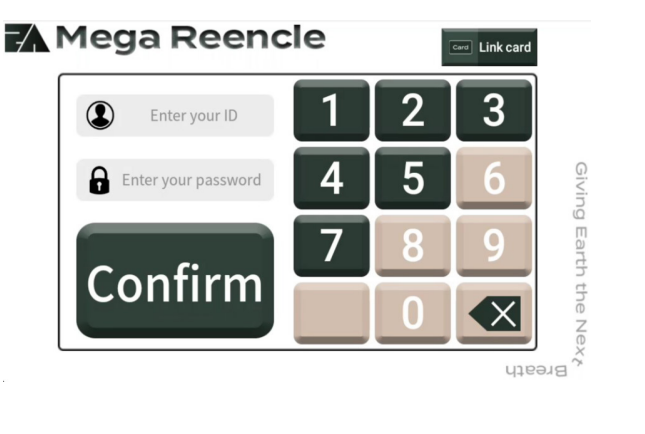

#### 2 User screen

- Display the amount of food you can add.
- Displays 24 hours of cumulative inputs based on first inputs.
- O Display food inputs for the day.

#### 🗛 Mega Reencle

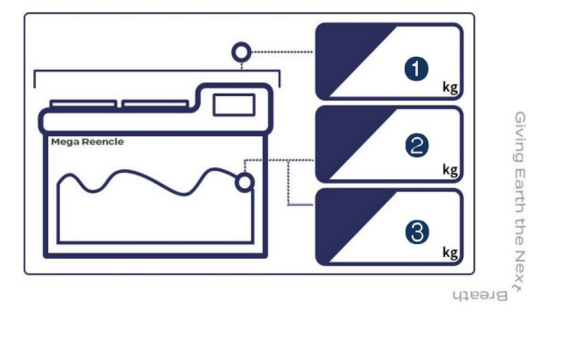

#### 3 Manual operation screen

- 1 Manual control over whether or not each component works.
- ② Used for A/S and component testing.

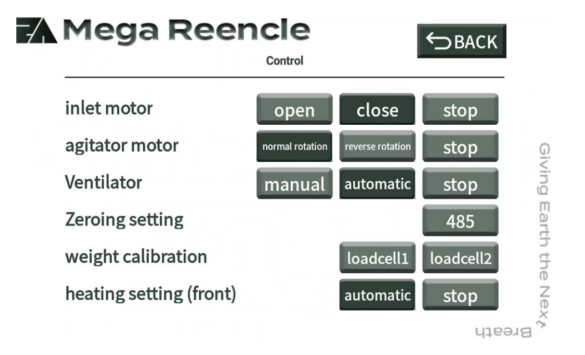

|                         | Control   |           | DACK |
|-------------------------|-----------|-----------|------|
| heating setting (front) |           | automatic | stop |
| heating setting (back)  |           | automatic | stop |
| Dryer setting           | manual    | automatic | stop |
| light 1 red             | green     | yellow    | Off  |
| Light 2 red             | green     | yellow    | Off  |
| Light (inside)          | automatic | On        | Off  |

Turn off the device and unplug it from the power source during repair, replacement, cleaning, and maintenance.

#### 4 Parameter screen

- Language selection by country.
- 2 Automatically turn on red light in sequence when an error occurs.

#### 3 General settings

- ▶ Language setting : □ 한국어 / □ 中文 / □ 日本語 / ☑ English
- ▶ Weighing mode : ☑ Have □ None
- ► Total input limitation : 1,000kg 🗹
- ▶ 24H Input limitation : 50 kg 🗹
- ► Login setting : Mone □ linking
- ▶ Inlet mode : □ Automatic ☑ Manual
- ▶ Heating temp setting(Front) : Target 55°C ☑ Flot range 1°C ☑
- ▶ Heating temp setting(Back) : Target 55°C ☑ Flot range 1°C ☑
- ▶ Heating alarm settings : Max temp 80°C ☑ Min temp 15°C ☑ Preparation time 120mins ☑
- ▶ Ventilator humidity setting : Humidity 20% ☑
- ▶ Humidity alarm setting : Time : 360min ☑ Humidity 100% ☑
- ▶ Forward running interval : Run : 50min 🗹 Interval : 10min 🗹
- ▶ Reverse running interval : Run : Omin ☑ Interval : 1min ☑
- ► Sterilization mode setting : Temperature 70°C ☑ Time 60min ☑
- ▶ Weighing time : Before input 2s ☑ After input 5s ☑
- ► Screen saver setting : Time 120min ☑
- ► Viewing window warning : On
- ▶ Weighing source : □ 485 □ Loadcell1 □ Loadcell2
- ► Weight decimal display : ✓ Yes □ No
- ▶ Weight unit : 🗹 KG 🗆 LBS
- ▶ Power saving mode setting : 48h 🗹
- ▶ Forward running interval : Run : 30min 🗹 Interval : 10min 🗹
- ▶ Reverse running interval : Run : Omin ☑ Interval : 1min ☑
- ► Heating temp setting(Front) : Target 50°C ☑ Flot range 1°C ☑
- ► Heating temp setting(Back) : Target 50°C ☑ Flot range 1°C ☑
- ▶ Ventilator operation term : Run : 30min 🗹 Interval : 10min 🗹

| Mega Ree                                                              | Parameter DBACK                                                                                                    |                  | Mega Re                                                                                                    | Parameter                                                                    | €ВАСК                             |
|-----------------------------------------------------------------------|----------------------------------------------------------------------------------------------------|------------------|----------------------------------------------------------------------------------------------------|------------------------------------------------------------------------------|-----------------------------------|
| General settings                                                      |                                                                                                    |                  | Weighing warning settir                                                                                                    | ng time: 5min 👿 🛛 weig                                                       | ght: 5KG 😻                        |
| Language setting                                                      | □한국어 □中文 □日本語 ☑English                                                                                                    | G                | Login setting                                                                                                    | ⊠none ⊡linking                                                               |                                   |
| Veighing mode                                                         | ⊡have □none                                                                                                    | iving            | Inlet mode                                                                                                    | 🗌 automatic 🗹 mar                                                            | nual                              |
| Veight limitation for<br>varning                                      | max: 900KG 👿 min: 400KG 👿                                                                                                    | y Earth          | Heating temp<br>setting                                                                                                    | target: 55℃👿 floa                                                            | t range: 1°C 😿                    |
| Total input limitation                                                | 200KG 😿 🛛 reset                                                                                                    | the              | Heating alarm setting                                                                                                    | gs max temp:80°C 😿 ι                                                         | min temp: 40°C                    |
|                                                                       |                                                                                                    |                  |                                                                                                    | proporation time: 2                                                          | 0min 🐱                            |
| 24H input limitation                                                  |                                                                                                    |                  | Mega Re                                                                                                    | encle                                                                        | unnit <b>⊡</b><br>SBACK           |
| 24H input limitation                                                  | 50KG                                                                                                    |                  | Mega Re                                                                                                    | Parameter                                                                    |                                   |
| 24H input limitation Mega Rec Humidity setting                        | 50KG Parameter                                                                                                    |                  | Mega Re                                                                                                    | Parameter                                                                    | val: 10min ₩                      |
| 24H input limitation Mega Ree Humidity setting Inlet setting          | 50KG ♥<br>Perameter  target: 70% ♥ float range: 10% ♥ timeout: 10s ♥ low speed: 2V ♥ does caesing voltage 5V♥                                                                            |                  | Mega Re<br>Agitator operation<br>interval<br>weighing time                                                                     | Preparation time. 2<br>Parameter<br>run: 50min 😿 inter<br>before input: 55 🐼 | val: 10min 🕅                      |
| 24H input limitation<br>Mega Ree<br>Humidity setting<br>Inlet setting | 50KG ♥<br>Parameter  target: 70% ♥ float range: 10% ♥ timeout: 10s ♥ low speed: 2V ♥ door opening voltage 5V ♥ door closing voltage 5V ♥                                                 |                  | Agitator operation<br>interval<br>weighing time<br>Screen saver setting                                                        | Parameter<br>run: 50min 🐼 inter<br>before input: 55 🕅<br>g time: 30min 🐼     | val: 10min 🕅                      |
| 24H input limitation<br>Mega Ree<br>Humidity setting<br>Inlet setting | 50KG ♥<br>Parameter  target: 70% ♥ float range: 10% ♥ timeout: 10s ♥ low speed: 2V ♥ door opening voltage 5V ♥ door closing voltage 5V ♥ (Express)closing time: 1000ms ♥                 | Giving Earth     | Agitator operation<br>interval<br>weighing time<br>Screen saver setting<br>Viewing window wamin                                | Perameter Parameter run: 50min 🐼 inter before input: 55 🐼 g time: 30min 🕅    | val: 10min 🕅<br>after input: 55   |
| 24H input limitation<br>Mega Rec<br>Humidity setting<br>Inlet setting | 50KG<br>Parameter<br>target: 70% float range: 10%<br>timeout: 10s low speed: 2V<br>door opening voltage 5V<br>door closing voltage 5V<br>(Express) closing time: 1000ms<br>humidity: 30% | Giving Earth the | Mega Re<br>Agitator operation<br>interval<br>weighing time<br>Screen saver setting<br>Viewing window warnin<br>Weighing source | run: 50min 🕅 inter<br>before input: 5s 🕅<br>g time: 30min 🕅<br>ig on/off •   | val: 10min 🕅<br>after input: 55 🕅 |

Turn off the device and unplug it from the power source during repair, replacement, cleaning, and maintenance.

#### 5 Status confirmation / Error records / Inlet record screen

- It is possible to check the real-time status of temperature, humidity, operation, etc.
- It is possible to check when the error occurred and what happened.
- It is possible to check the contents of inlet such as inlet time, weight, etc.

| A Me                | ega R                           | eenc              | le                             | (                | BACK                     | Mega Reer             | ncle          | €ВАСК     | -1         | Mega       | Reencl          | е                  | €ВАСК  |
|---------------------|---------------------------------|-------------------|--------------------------------|------------------|--------------------------|-----------------------|---------------|-----------|------------|------------|-----------------|--------------------|--------|
| Power               | Operating<br>mode               | Agitator motor    | Inverter status                | Air temperature  | Agitator shaft<br>status | Error occurrence time | Error<br>code | Error log |            | Input time | Input<br>weight | Register<br>method | "ID"   |
| on                  | manual                          | on                | normal                         | 36.9°C           | normal                   | ]                     |               |           |            |            |                 |                    |        |
| heater(front)       | Temperature of<br>heater(front) | heater(back)      | Temperature of<br>heater(back) | Air humidity     | Light                    | <u>G</u>              |               |           | GIV        |            |                 |                    |        |
| on                  | 57.1°C                          | on                | 57.1°C                         | 36.1%            | off                      | ]3                    | No data       |           | ng         |            | No              | data               |        |
| Inlet sensor(0,C,D) | Inlet button                    | Viewing<br>window | Outlet                         | Ventilator/dryer | LED (right)              | Ear                   | NO Gata.      |           | Ear        |            |                 |                    |        |
| off,on,off          | off                             | on                | on                             | on               | G                        | ]5                    |               |           | th         |            |                 |                    |        |
| LED (left)          | Wind pressure                   | error message     | Daily total input              | current weight:  | lock                     | the                   |               |           | the        |            |                 |                    |        |
| G                   | 0                               | 0                 | 0kg                            | 78.11kg          | Locked                   | Z                     |               |           | Z          |            |                 |                    |        |
|                     |                                 |                   |                                |                  | Breath                   | ex r                  |               | qtea      | AX0<br>AX0 |            |                 |                    | Breath |

#### 6 WiFi connection

- Tap the upper left corner of the screen 5 times to exit the application
- 2 Connect the Wi-Fi in the Settings window
- 8 Re-run the MegaReencle application

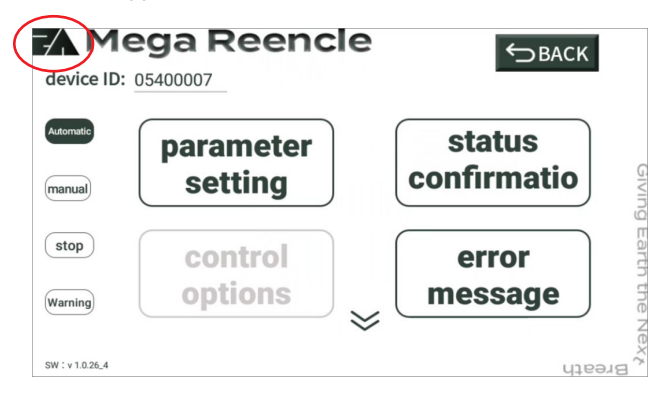

### 7 Administrator webpage

- Transmit real-time data to the administrator's website when food is added.
- It is possible to check the current status of installed product remotely.
- ③ Grant a price on each Kg of installed product

|               |                        |                                                                                                    |             | A State of the second second s |
|---------------|------------------------|----------------------------------------------------------------------------------------------------|-------------|----------------------------------------------------------------------------------------------------|
| 이번달 누적 무게     |                        | 이번달 총 비용은                                                                                                    |             | 매달 평균령은                                                                                                    |
| 186           | 5.800                  | 0                                                                                                    |             | 186.800                                                                                                    |
|               | Kg 입니다.                | Lever . marked                                                                                                    | 권 입니다.      | Kg guu                                                                                                    |
|               | 202214                 | 05.0                                                                                                    |             |                                                                                                    |
|               | tote -                 |                                                                                                    |             |                                                                                                    |
| 날짜            | 시간 무게 누                | 적무계 비용                                                                                                    | 50          | CORRECTION OF                                                                                                    |
| 2023.05.04 05 | 3404 0.5kg 2           | 7.6kg 0원                                                                                                    | 32.00       |                                                                                                    |
| 2023.05.04 05 | 36:24 0.4kg 2          | 7.1kg 0원                                                                                                    | a contra    | 12 The Party of the Party of the                                                                                                    |
| 2023.05.04 05 | 135:34 18.2kg 2        | 6.7kg 0월                                                                                                    | -11         |                                                                                                    |
| 2023.05.04 05 | 32:57 0.5kg 8          | Skg 08                                                                                                    | 1 1 1 1 1 1 | 11111111111                                                                                                    |
|               | THE OWNER WATCHING THE | CONTRACTOR OF THE OWNER OF THE OWNER OWNER OF THE OWNER OF THE OWNER OF THE OWNER OWNER OWNER OF THE OWNER OWNER OWNE |             |                                                                                                    |

|         |                 |     |             |         |      |          |           |            | Kg당 가격     |        | 원      | ⊖ 지장  |
|---------|-----------------|-----|-------------|---------|------|----------|-----------|------------|------------|--------|--------|-------|
|         | 1비 선택<br>053000 | 120 |             | 05300   | 0030 |          | 053       | 00050      |            | 05     | 300100 |       |
| 1000 M  | 전원              | 자동  | 교민모터        | જીમાલના | 공기온도 | 가영<br>전원 | (9)<br>85 | 가5<br>전원   | 1(H)<br>25 | শূরুগ  |        |       |
| 801675  |                 |     |             |         |      |          |           |            |            |        |        | 33841 |
|         | •               | 자동  | •           | error   | 25.3 | •        | 60        | •          | 59         | off    |        |       |
| 5300020 | 48              | •   | off,off,off | •       | •    | •        | off       | off        | G          | 0      | 0      | 0.000 |
| 운 액셜다운  | 25              |     |             |         |      |          | 기간설정      | 2023-05-22 |            | ~ 2023 | -05-22 |       |
|         |                 |     | 24          | >       |      | 시간       |           | SIY.       | 1488       |        | 누적의    | 21    |

### 1 Warranty and specification

# **Quality warranty**

| Name of product          | Food<br>(Large-capacity r | Wa    | irranty Pe | eriod                |      |      |
|--------------------------|---------------------------|-------|------------|----------------------|------|------|
| Model name               |                           | RSV2C |            |                      |      |      |
| Manufacturing serial No. |                           |       |            |                      |      |      |
| Purchase date            | Month                     | Date  | Year       | from the purchase da |      |      |
| Purchase location        |                           |       |            |                      |      |      |
| Client address           |                           |       |            |                      |      |      |
| Client name              |                           |       |            |                      |      |      |
| Tel. No.                 |                           |       |            | By                   | Mon. | Year |

\* This product is warranted as follows in accordance with the standards notified by the Fair Trade Commission under the consumer damage compensation regulations, and will be provided by the customer center at the head office and designated A/S center upon request for service.

- \* This product has a one-year free warranty, which is calculated from the date of purchase, so please be sure to specify the date of purchase. (Provided that, if it is unmarked, the warranty period is counted as 6 months from the manufacturing date.)
- $\ensuremath{\mathbbmm}$  This product is warranted in accordance with consumer damage compensation regulations.

% Please keep your warranty card with your user manual as it will not be reissued.% Quality warranty period: 1 year

### **Product specification**

Labeling under the Electrical Appliances Safety Control Act

### IX. Warranties and compensation on each type

### 2 Compensation on each type

| Cons                                                                                | umer damage types                                                                                  | Within warranty period                                                   | After warrant period                                                           |  |
|-------------------------------------------------------------------------------------|----------------------------------------------------------------------------------------------------|--------------------------------------------------------------------------|--------------------------------------------------------------------------------|--|
|                                                                                     | In the event of a failure due to a natural<br>disaster (fire, gas, earthquake, etc.)               | Paid repairs                                                             | Paid repairs                                                                   |  |
| In case of a<br>performance,<br>functional failure<br>under normal<br>circumstances | In case of repair or modification by a repairman other than A/S staff or by the consumer in person | Paid repairs                                                             | Paid repairs                                                                   |  |
|                                                                                     | Consumable components and normal wear and tear                                                     | Paid repairs                                                             | Paid repairs                                                                   |  |
|                                                                                     | Failure due to other external factors                                                              | Paid repairs                                                             | Paid repairs                                                                   |  |
|                                                                                     | If you used the wrong electricity capacity                                                         | Paid repairs                                                             | Paid repairs                                                                   |  |
|                                                                                     | Failure due to dropping, such as moving<br>after installation                                      | Paid repairs                                                             | Paid repairs                                                                   |  |
| In cases of willful,                                                                | When it is used with parts other than those designated by us (including software)                  | Paid repairs                                                             | Paid repairs                                                                   |  |
| negligent behavior<br>by the consumer                                               | If repair is not possible                                                                          | Product exchange after collecting the amount relevant to the paid repair | Product exchange after<br>collecting the amount relevant<br>to the paid repair |  |
|                                                                                     | If repair is possible                                                                              | Paid repairs                                                             | Paid repairs                                                                   |  |
|                                                                                     | In case of microbial culture failure                                                               | Paid sale                                                                | Paid sale                                                                      |  |

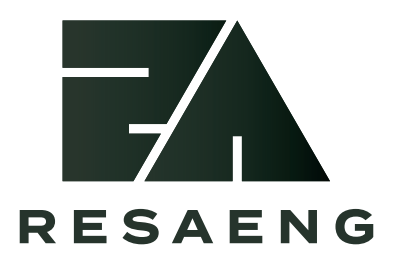

#804, 22, Mora-ro, Sasang-gu, Busan, Republic of Korea T 051-609-9033 F 051-609-9034 H www.resaeng.com